## 在思科业务系列交换机上启用环回检测

### 目标

本文旨在介绍如何在Cisco Business 220、250和350系列交换机上启用环回检测。

### 简介

环回检测(LBD)是交换机上的一项功能,它通过在已启用环路保护的端口之外传输环路协议数据包 来提供环路保护。当交换机发送环路协议数据包,然后接收同一数据包时,它会关闭接收该数据包 的端口。

LBD独立于生成树协议(STP)运行。发现环路后,接收环路的端口将处于关闭状态。发送陷阱并记录事件。网络管理员可以定义一个Detection Interval,用于设置LBD数据包之间的时间间隔。

要使LBD在指定端口上处于活动状态,必须设置以下条件:

- •LBD全局启用。
- •LBD在特定端口上启用。
- •端口运行状态为up。
- 端口处于STP转发或禁用状态。

#### 适用设备 |软件版本

- CBS220系<u>列(产品手册)</u> |2.0.0.17
- CBS250<u>(产品手册)</u> | 3.1.0.57<u>(下载最新)</u>
- CBS350<u>(产品手册)</u> | 3.1.0.57<u>(下载最新)</u>
- CBS350-2X<u>(产品手册)</u> | 3.1.0.57<u>(下载最新)</u>
- CBS350-4X (产品手册) | 3.1.0.57 (下载最新)

### 启用环回检测

#### 第1步

登录到交换机基于Web的实用程序,然后选择Port Management > Loopback Detection Settings。

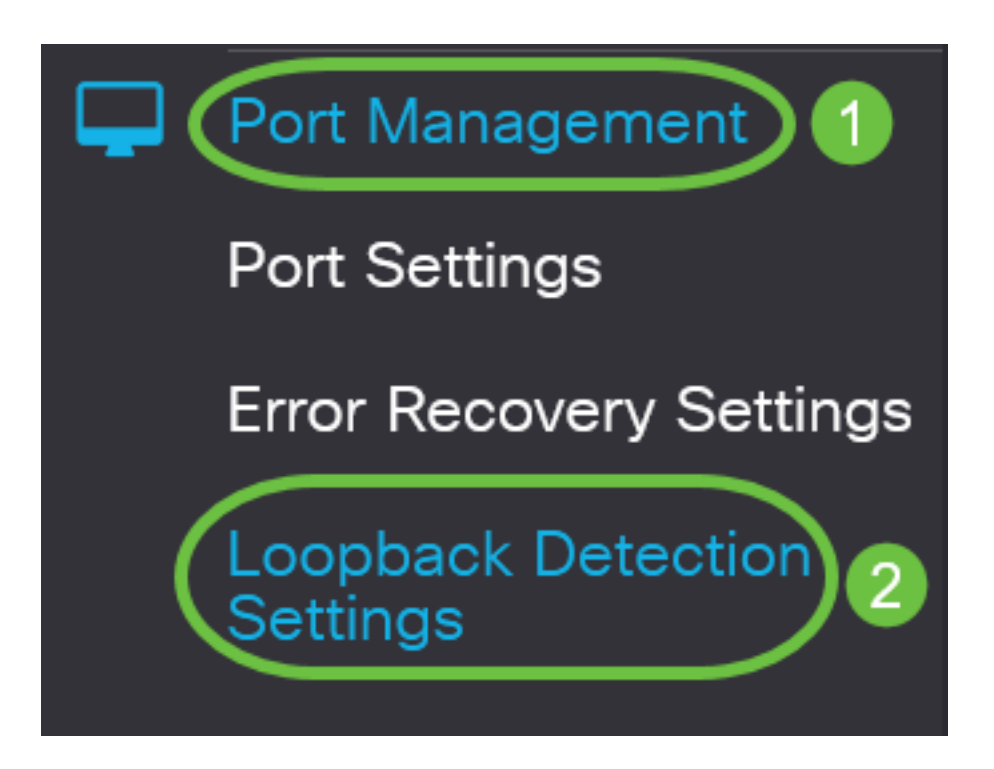

对于CBS 250和350系列交换机,从顶部的下**拉菜**单中选择"Advanced settings(高级设置)"。

步骤 2

选中环回检测的启用复选框。

| Loopback Detection Settings                                                            |                              |
|----------------------------------------------------------------------------------------|------------------------------|
| Loopback Detection: Enable  Detection Interval: 30                                     | (Range: 1 - 60, Default: 30) |
| <b>步骤 3</b><br>在Detection Interval字段中输入值。这将设置LBD数据包之间的即<br>Loopback Detection Settings | 寸间间隔(以秒为单位)。                 |
| Loopback Detection: C Enable Detection Interval:                                       | Range: 1 - 60, Default: 30)  |

### 步骤 4

单击 Apply。

| Loopback De                                     | etection Settings |                              | Apply Cancel |  |  |  |
|-------------------------------------------------|-------------------|------------------------------|--------------|--|--|--|
| Loopback Detection:<br>Detection Interval:      | ✓ Enable          | (Range: 1 - 60, Default: 30) |              |  |  |  |
| 步骤 5                                            |                   |                              |              |  |  |  |
| 要永久保存配置,请转至"复制/保存配置"页,或单击该页面上部 <b>的"</b> 保存"图标。 |                   |                              |              |  |  |  |
| ناسان<br>cisco                                  | CBS220-8P-E-      | 2G-CBS220-8P-E               | admin(CBS22) |  |  |  |
| Loopback                                        | Detection S       | ettings                      |              |  |  |  |

在端口上启用环回检测

### 第1步

在环回检*测端口设置表*下,单击要配置的端口的单选按钮,然后单击**编辑**。

## Loopback Detection Port Setting Table

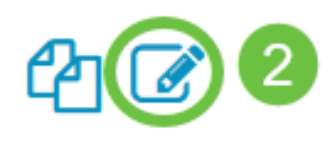

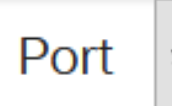

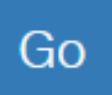

### Loopback Detection State

|   | Entry No. | Port | Administrative | Operational |
|---|-----------|------|----------------|-------------|
| 0 | 1         | GE1  | Disabled       | Inactive    |
| 0 | 2         | GE2  | Disabled       | Inactive    |
| 0 | 3         | GE3  | Disabled       | Inactive    |

在本例中,选择端口GE2。

### 步骤 2

随后将*出现"编辑环回检测接*口设置"窗口。从*接口*下拉列表中,确保指定的端口是您在步骤1中选择 的端口。否则,单击下拉箭头并选择右端口。

# Edit Loopback Detection Interface Settings

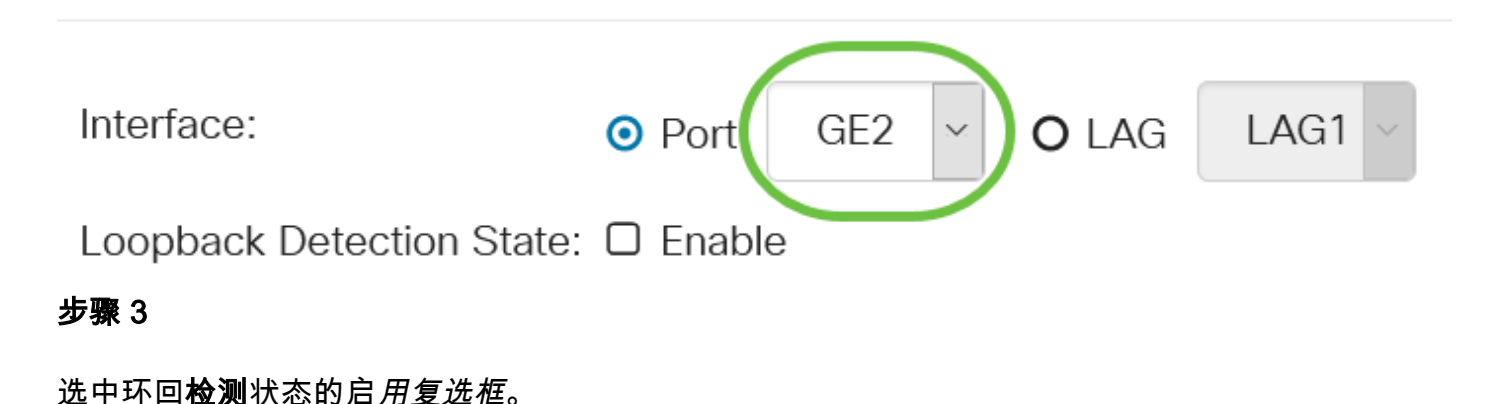

# Edit Loopback Detection Interface Settings

| Interface:                               | o                               | Port          | GE2 ~            | <b>O</b> LAG | LAG           | 1 ~   |  |
|------------------------------------------|---------------------------------|---------------|------------------|--------------|---------------|-------|--|
| Loopback Detection State:                |                                 |               |                  |              |               |       |  |
| 步骤 4                                     |                                 |               |                  |              |               |       |  |
| 单击 Apply。                                |                                 |               |                  |              |               |       |  |
| Edit Loop                                | back Detectio                   | n Inter       | face Set         | ttings       |               | ×     |  |
| Interface:                               | <ul> <li>Port</li> </ul>        | GE2 ×         | O LAG            | AG1 ~        |               |       |  |
| Loopback Dete                            | ction State: 🗹 Enable           |               |                  |              |               |       |  |
|                                          |                                 |               |                  | Apply        |               | Close |  |
| 步骤 5                                     |                                 |               |                  |              |               |       |  |
| 要永久保存配置,                                 | 请转至"复制/保存配置"页                   | 页,或单击该        | 页面上部 <b>的"</b> 邰 | 呆存"图标。       |               |       |  |
|                                          | CBS220-8P-E-2G-CE               | 3S220-8P-     | E                |              | admin(C       | BS22) |  |
| Loopback                                 | Detection Settin                | igs           |                  |              |               |       |  |
| 步骤 6                                     |                                 |               |                  |              |               |       |  |
| 返回到 <b>Port Mana</b><br><i>行状</i> 态现在应显示 | gement > Loopback Dete<br>〔已启用。 | ection Settin | gs窗口以验证          | 配置。环回相       | 佥测管 <i>理状</i> | 态和运   |  |
| Loopback D                               | etection Port Settin            | g Table       |                  |              |               |       |  |
| 4                                        |                                 |               |                  |              |               |       |  |
| Filter:                                  | Interface Type                  | equals t      | Port             | . •          | Go            |       |  |

Loopback Detection State

### 步骤 7

对要启用LBD的每个端口重复步骤1到4。

### 结论

现在,您已成功在Cisco Business 220、250或350系列交换机的特定端口上启用LBD。